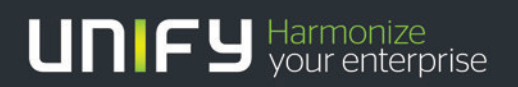

## 

# OpenScape Business V1

Tutorial

Clients on Microsoft Windows 2008 R2 Remote Desktop Services / Citrix XenApp 6.5

Version 1.0

# Definitions

### HowTo

An OpenScape Business HowTo describes the configuration of an OpenScape Business feature within the OpenScape Office administration. It addresses primarily trained administrators of OpenScape Business.

## Tutorial

Within the OpenScape Business tutorials procedures for installation, administration and operation of specific devices, applications or systems, which are connected to OpenScape Business, are described. The tutorial addresses primarily trained administrators of OpenScape Business.

## Table of Contents

| 1. Environment and Preconditions                                         | 4  |
|--------------------------------------------------------------------------|----|
| 2. Conclusions and Restrictions                                          | 4  |
| 3. Installing Communications Clients                                     | 5  |
| 4. Installing myReports                                                  | 8  |
| 5. Publishing via Citrix XenApp Server                                   | 10 |
| 5.1. Disable myPortal for Outlook for a defined user group               | 10 |
| 5.2. Publishing myAgent in XenApp 6.5                                    | 12 |
| 5.3. Publishing myPortal in XenApp 6.5                                   | 13 |
| 5.4. Publishing myReports in XenApp 6.5                                  | 14 |
| 5.5. Fax Printer for hosted applications                                 | 14 |
| 5.5.1. Configure "CommunicationsClients Fax Printer" as default printer: | 14 |
| 5.6. Publishing Fax CoverPage Editor in XenApp 6.5                       | 17 |
| 6. Auto update                                                           | 18 |
| 6.1. Auto update of myReports application                                | 19 |
| 6.2. Update via setup wizard (CommunicationsClients.exe)                 | 19 |
| 7. Citrix Receiver: Online Plug-in (client)                              | 20 |
| 8. Test results                                                          | 21 |
| 8.1. Server Resources                                                    | 21 |
| 8.2. RAM – additional memory requirement                                 | 21 |
| 8.3. CPU – additional CPU load from applications                         | 21 |
| 8.4. Detailed test results with myPortal / myAttendant                   | 23 |
| 8.5. Detailed test results with myPortal for Outlook                     | 23 |
| 8.6. Detailed test results with myAgent                                  | 23 |

## Table of History

| Date       | Version | Changes          |
|------------|---------|------------------|
| 2013-06-08 | 1.0     | Initial Creation |
|            |         |                  |

## 1. Environment and Preconditions

- Microsoft Windows 2008 R2 Server, Standard Edition (64 Bit)
- Windows "Desktop Experience Feature" installed (for fax viewer and audio)
- Citrix XenApp 6.5 Enterprise Edition
- Citrix Receiver 3.4.0.29577
- Java Runtime must be installed for myPortal / myAttendant / myReports application; Test is done with current version JRE 1.7.0\_21-b11 32 bit
- http://www.java.com/de/download/manual.jsp
- Microsoft Outlook 2010 SP1 32 or 64 bit
- Actual Microsoft Windows/Office Updates and Service Packs installed.
- OpenScape Business S, V1R1.1.0\_201

## 2. Conclusions and Restrictions

The Citrix Seamless Mode can be used with some minor restrictions.

- It is strongly recommended to use 32 Bit Java Runtime Environment (JRE) instead 64 Bit JRE to save memory resources on server.
- Please note that myAgent is currently not generally released for Citrix / Remote Desktop Server installations. A customer project specific evaluation is required.
- "myPortal" and "myPortal for Outlook" Favorites window disappears from screen on undocking in Citrix seamless mode.
- OpenScape Business Auto Update tooltips are not shown to user in Citrix seamless mode
- **myPortal Smart:** No relevant issues could be found while using myPortal Smart on Remote Desktop Server or Citrix in Desktop Mode. However, myPortal Smart is not officially released on Remote Desktop Server, because underlying Adobe AIR 3 platform does not list Windows Server 2008 R2 or Windows Server 2012 in supported Windows platform list.
- **myPortal Smart**: Application cannot be used in Citrix seamless mode, because application shape is not recognized correctly. There is always a square window frame around the application.

# 3. Installing Communications Clients

Installation must be done with Administrator privileges.

Microsoft advices to put Remote Desktop Services (Terminal Services) Server into install mode, before installing or removing programs. This can be done via Control Panel-> Install Application on Remote Desktop.... This is the same as typing "change user /install" at the command prompt and "change user /execute" after setup has finished.

The CommunicationsClients installation files can be downloaded from OpenScape Business Assistant (WBM): Service Center-> Download Center. The other option is to use (or map) the shared applications directory on OpenScape Business:

\\< OpenScape Business UC Booster IP Address >\applications\install-common\

or

\\< OpenScape Business S IP Address >\applications\install-common\

User name: hoome

Password: hoomesw

| 🕌 install-common               |                                                            |                        |                       |            |
|--------------------------------|------------------------------------------------------------|------------------------|-----------------------|------------|
| G 🕞 🗸 🕨 🗸 Computer 🗸           | applications (\\198.6.104.64) (Z:) + install-common        | - 🔂 🗸                  | Search install-common | 2          |
| Organize 🔻 📷 Open New          | folder                                                     |                        |                       | H · 🗋 🔞    |
|                                | Name *                                                     | Date modified          | Туре                  | Size       |
| F Computer                     | 🐖 CommunicationsClients.exe                                | 16.05.2013 04:01       | Application           | 128.815 KB |
| DVD Drive (D:) XA6.5           | 🖻 ReadMe first.rtf                                         | 01.05.2013 02:35       | Rich Text Format      | 105 KB     |
| install-common                 |                                                            |                        |                       |            |
| CommunicationsC<br>Application | lients.exe Date modified: 16.05.2013 04:01<br>Size: 125 MB | Date created: 16.05.20 | 13 04:01              |            |

Execute the CommunicationsClients.exe program and confirm the Microsoft "Security Warning":

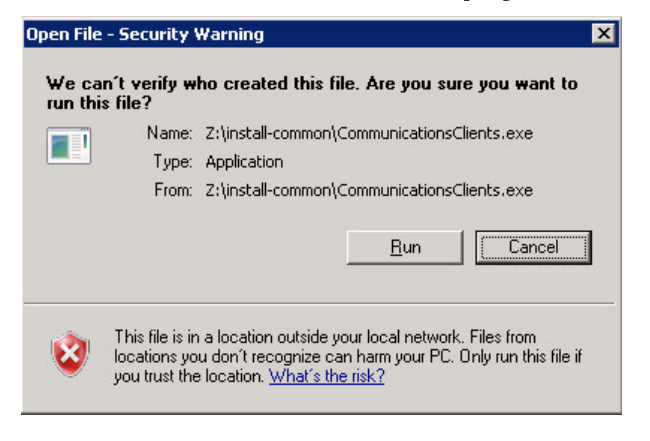

| 😽 CommunicationsClients Se | etup                                                                                                    |
|----------------------------|----------------------------------------------------------------------------------------------------|
|                            | Welcome to the<br>CommunicationsClients<br>Installation Wizard                                                                                                    |
|                            | It is strongly recommended that you exit all Windows programs<br>before running this setup program.<br>Click Cancel to quit the setup program, then close any<br>programs you have running. Click Next to continue the<br>installation. |
|                            | WARNING: This program is protected by copyright law and<br>international treaties.<br>Unauthorized reproduction or distribution of this program, or                                                                                     |
|                            | any portion of it, may result in severe civil and criminal<br>penalties, and will be prosecuted to the maximum extent<br>possible under law.                                                                                            |
|                            | < Back Next > Cancel                                                                                                    |

Applications should be installed in 32-Bit program files directory (default setting)

| 🖶 CommunicationsClients Setup 📃 🗖 🗙                                                                                                    |
|----------------------------------------------------------------------------------------------------|
| Destination Folder         Select a folder where the application will be installed.                                                                                                    |
| The Wise Installation Wizard will install the files for CommunicationsClients in the following folder.<br>To install into a different folder, click the Browse button, and select another folder.<br>You can choose not to install CommunicationsClients by clicking Cancel to exit the Wise<br>Installation Wizard. |
| Destination Folder C()Program Files (x86))Communications(Clients) Browse                                                                                                    |
|                                                                                                    |
| Wise Installation Wizard<br>< <u>B</u> ack <u>N</u> ext > Cancel                                                                                                    |
| Wise Installation Wizard <a>&lt; <u>Back</u></a> <a>Cancel</a>                                                                                                    |

Select "Complete" installation for all clients and Fax Printer driver. Select "Custom" to choose applications separately. "Typical" will install myPortal/myAttendant only.:

| Gelect Installation<br>Select Installation<br>Select the desired | Clients Setup<br>Type<br>installation type.                                                                                                    |        |
|------------------------------------------------------------------|----------------------------------------------------------------------------------------------------|--------|
| O Typical                                                        | The most common application features will be installed. This option is recommended for most users.                                              |        |
| C Complete                                                       | All application features will be installed. This option is recommended for the best performance.                                                |        |
| Custom                                                           | Use this option to choose which application features you want<br>installed and where they will be installed. Recommended for<br>advanced users. |        |
| Wise Installation Wizar                                          | d (R)                                                                                                    | Iancel |

All clients are installed in this example:

| 🖶 CommunicationsClients Setup                                                       |                                                                                                    |
|-------------------------------------------------------------------------------------|----------------------------------------------------------------------------------------------------|
| Select Features<br>Please select which features you would like to                   | o install.                                                                                                    |
| Complete<br>Outlook Integration<br>Fax Printer<br>myAgent<br>myPortal / myAttendant | Feature Description:<br>This feature will be installed on the local hard<br>drive.<br>This feature requires 14MB on your hard<br>drive. |
| Wise Installation Wisard (D)                                                        | Brgwse                                                                                                    |
| Disk Cost Reset                                                                     | < <u>Back N</u> ext > Cancel                                                                                                    |

Proceed with <Next> until setup wizard is finished...

# 4. Installing myReports

Installation must be done with Administrator privileges.

Microsoft advices to put Remote Desktop Services (Terminal Services) Server into install mode, before installing or removing programs. This can be done via Control Panel-> Install Application on Remote Desktop.... This is the same as typing "change user /install" at the command prompt and "change user /execute" after setup has finished.

The myReports installation file can be downloaded from OpenScape Business Assistant (WBM): Service Center-> Download Center. The other option is to use (or map) the shared applications directory on OpenScape Business:

\\< OpenScape Business IP Address >\applications\install-myReports\

User name: hoome

Password: hoomesw

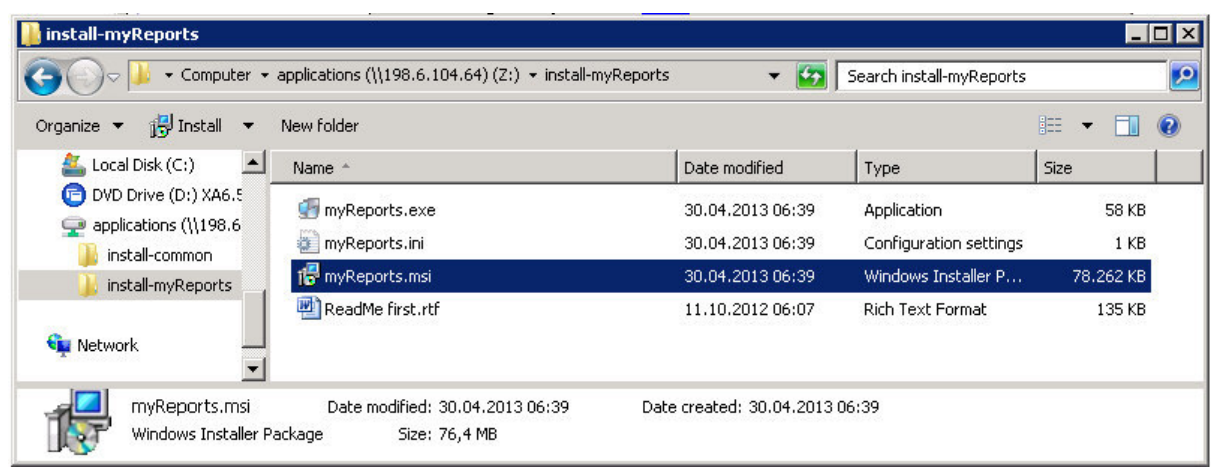

The myReports.msi must be used in terminal server environment. Confirm the Microsoft "Security Warning":

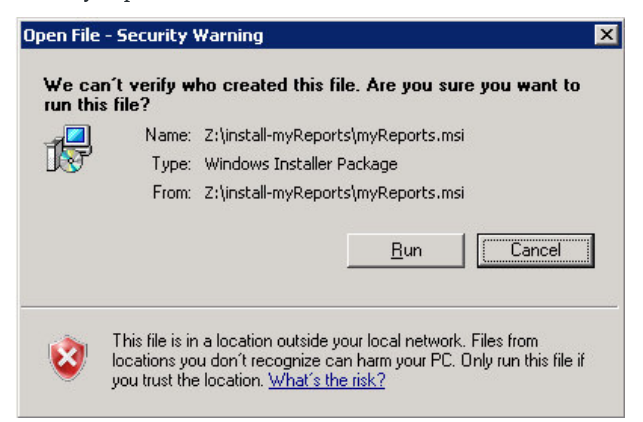

| With the second second |                     | 19                       |                |        |
|----------------------------------------------------------------------------------------------------|---------------------|--------------------------|----------------|--------|
| Enter the following info                                                                                                    | ormation to persona | ilize your installation. |                | -0-    |
| Full N <u>a</u> me:                                                                                                    | Windows User        |                          |                |        |
| Organization:                                                                                                    | SEN                 |                          |                |        |
|                                                                                                    |                     |                          |                |        |
|                                                                                                    |                     |                          |                |        |
|                                                                                                    |                     |                          |                |        |
|                                                                                                    |                     |                          |                |        |
|                                                                                                    |                     |                          |                |        |
|                                                                                                    |                     |                          |                |        |
| Wise Installation Wizard (R)                                                                                                    | )                   |                          |                |        |
|                                                                                                    |                     | < <u>B</u> ack           | <u>N</u> ext > | Cancel |

| 🛃 myReports Setup                                                            |                                             |        |
|------------------------------------------------------------------------------|---------------------------------------------|--------|
| <b>Ready to Install the Application</b><br>Click Next to begin installation. |                                             |        |
| Click the Back button to reenter the insta<br>the wizard.                    | Ilation information or click Cancel to exit |        |
|                                                                              |                                             |        |
|                                                                              |                                             |        |
|                                                                              |                                             |        |
| Wise Installation Wizard (R)                                                 |                                             |        |
| Wise Installation Wizard (R)                                                 | < Back                                      | Cancel |

Installation is done without user input to "\ProgramData\myReports\myReports.jar"

Proceed with <Next> until setup wizard is finished.

# 5. Publishing via Citrix XenApp Server

#### 5.1. Disable myPortal for Outlook for a defined user group

The Outlook Add-In is loaded in context of every user on server that is starting Outlook application. Following configuration can be used to avoid loading of Add-In for a defined group of users.

Create a new User-Group (e.g.: "No\_Outlook\_Plugin") on the Remote Desktop Server. This can be done via Computer Management or in Active Directory:

| 🛃 Computer Management                                                                                                    |                                                                                                    |                                                                                                    |   |                                     |
|----------------------------------------------------------------------------------------------------|----------------------------------------------------------------------------------------------------|----------------------------------------------------------------------------------------------------|---|-------------------------------------|
| Eile Action View Help                                                                                                    |                                                                                                    |                                                                                                    |   |                                     |
| 🗢 🔿  🛅 🖬 🖉                                                                                                    |                                                                                                    |                                                                                                    |   |                                     |
| Computer Management (Local)                                                                                                    | Name                                                                                                    | Description                                                                                                    |   | Actions                             |
| Computer Management (Local)<br>System Tools<br>Task Scheduler<br>Shared Folders<br>Shared Folders<br>Shared Folders<br>Shared Folders<br>Shared Folders<br>Storage<br>Storage | Name         Administrators         Badup Operators         Certificate Service DCOM Access         Cryptographic Operators         Distributed COM Users         Event Log Readers         Guests         TIS_JUSRS         Network Configuration Operators         Performance Log Users         Performance Monitor Users         Power Users         Remote Desktop Users         Replicator         SQLServer 2005SQLBrowserUser \$PC4         SQLServerMSSQLServerADHelperUser         SQLServerSQLAgentUser \$PC4SEVE         SQLServerSQLAgentUser \$PC4SEVE         SQLServerSQLAgentUser \$PC4SEVE         SQLServerSQLAgentUser \$PC4SEVE         SQLServerSQLAgentUser \$PC4SEVE         SQLServerSQLAgentUser \$PC4SEVE         SQLServerSQLAgentUser \$PC4SEVE         SQLServerSQLAgentUser \$PC4SEVE         SQLServerSQLAgentUser \$PC4SEVE | Description<br>Administrators have complete and u<br>Backup Operators can override secu<br>Members of this group are allowed t<br>Members are authorized to perform<br>Members of this group can ead vec<br>Guests have the same access as me<br>Built-in group used by Internet Infor<br>Members of this group can avec som<br>Members of this group can access p<br>Power Users are included for backw<br>Members of this group can access p<br>Power Users are included for backw<br>Members of this group are granted t<br>Supports file replication in a domain<br>Users are prevented from making ac<br>Benutzern wird anonymer Zugriff au<br>Members in the group have the requ<br>Members in the group have the requ<br>Members in the group have the requ<br>Members in the group have the requ<br>Members in the group have the requ<br>Members in the group have the requ<br>Members in the group have the requ<br>Members of this group can query th |   | Actions<br>Groups A<br>More Actions |
|                                                                                                    | ,                                                                                                    |                                                                                                    | , | ,                                   |

Assign all users to group, that should not see and use myPortal for Outlook

| New Group           |                   |        | ? ×            |
|---------------------|-------------------|--------|----------------|
| <u>G</u> roup name: | No_Outlook_Plugin | 1      |                |
| Description:        |                   |        |                |
| <u>M</u> embers:    |                   |        |                |
| 🗲 User01            |                   |        |                |
| []                  | <u>H</u> emove    |        |                |
| <u>H</u> elp        |                   | Create | Cl <u>o</u> se |

Open properties dialog of OutlookIntegration file "OLI2010.dll" with right mouse click on file. When Microsoft Outlook 2003/2007 is used then "OLI.dll" is the relevant file.

| nize 🔻 🔲 Open with    | New folder               |                  | 85                    | = 🝷 🛄  |
|-----------------------|--------------------------|------------------|-----------------------|--------|
| 鷆 inetpub 📃           | Name 🔶                   | Date modified    | Туре                  | Size   |
| 👍 MSOCache            |                          | 10.03.2013 11.20 | THAN LUTINE           | IN     |
| PerfLogs              | OLI.dll.manifest.bak     | 14.05.2013 17:01 | BAK File              | 1 KI   |
| 🌗 Program Files 🔤     | OLI.dll.manifest.new     | 28.05.2013 09:12 | NEW File              | 1 KE   |
| 鷆 Program Files (x86) | OLI.dll.new              | 28.05.2013 09:12 | NEW File              | 320 Ki |
| 퉬 7-Zip               | OLI64reg.exe             | 10.02.2011 14:09 | Application           | 18 KI  |
| 📕 Adobe 🚽             | 🚳 OLI2003.dll            | 27.03.2012 15:21 | Application extension | 224 KE |
| 📙 Citrix              | OLI2003.dll.manifest     | 27.03.2012 15:21 | MANIFEST File         | 1 KI   |
| Common Files          | S OLI2010.dll            | 16.05.2013 11:15 | Application extension | 350 KI |
| CommunicationsCli     | OLI2010.dll.bak          | 14.05.2013 17:01 | BAK File              | 350 KE |
| FaxPrinter            | OLI2010.dll.manifest     | 16.05.2013 11:15 | MANIFEST File         | 16 KI  |
| Language              | OLI2010.dll.manifest.bak | 14.05.2013 17:01 | BAK File              | 16 KI  |
| myAgent               | OLI2010.dll.manifest.new | 28.05.2013 09:12 | NEW File              | 16 KI  |
| 🚺 OutlookIntegrati 🕶  |                          |                  |                       | 1      |

Select security settings and deny "Full control" for the created user group.

| DLI2010.dll Properties                                                                                         |                      |
|----------------------------------------------------------------------------------------------------|----------------------|
| eneral Security Details Previous Versions                                                                      | 1                    |
| Object name: C:\Program Files (x86)\Comm                                                                       | unicationsClients\0. |
|                                                                                                    |                      |
| Group or user names:                                                                                           |                      |
| SYSTEM                                                                                                    |                      |
| No_Outlook_Plugin (WIN2008R2CITRIX)                                                                            | No_Outlook_Plug      |
| Administrators (WIN2008R2CITRIX\Admin     Administrators (WIN2008R2CITRIX\Linear)                              | nistratorsj          |
| users (winzuuon 2011 RIX/Users)                                                                                |                      |
|                                                                                                    |                      |
| To change permissions, click Edit.                                                                             | <u>E</u> dit         |
| Permissions for                                                                                                | D                    |
| No_Uutlook_Plugin Allo                                                                                         | w Deny               |
| Full control                                                                                                   | 1                    |
| Modify                                                                                                    | ~                    |
| Read & execute                                                                                                 | ~                    |
| Head                                                                                                    | ~                    |
| Write                                                                                                    | ~                    |
| Special permissions                                                                                            |                      |
|                                                                                                    |                      |
| For special permissions or advanced settings                                                                   | Adversed             |
| For special permissions or advanced settings,<br>click Advanced.                                               | Advanced             |
| For special permissions or advanced settings,<br>click Advanced.<br>Learn about access control and permissions | Advanced             |
| For special permissions or advanced settings,<br>click Advanced.<br>_earn about access control and permissions | Advanced             |

## 5.2. Publishing myAgent in XenApp 6.5

The myAgent application is published as any other application:

| nyAgent - Publish Applica                                                                                                    | tion (4/8)                                                                                                    |
|----------------------------------------------------------------------------------------------------|----------------------------------------------------------------------------------------------------|
| CITRIX<br>Location<br>Select and configure the                                                                                             | e resource being published.                                                                                                    |
| Steps<br>✓ Welcome<br>Basic<br>✓ Name                                                                                                    | Enter the command line for the application you want to publish. You can also specify a default working directory for users. <u>More</u> <u>Command line:</u> ["C:\Program Files (x86)\CommunicationsClients\myAgent\myAgent.exe'' |
| <ul> <li>Type</li> <li>Location</li> <li>Servers</li> <li>Users</li> <li>Shortcut<br/>presentation</li> <li>Publish immediately</li> </ul> | Working directory:           [C:\Program Files (x96)\CommunicationsClients\myAgent           Browsg                                                                                                    |
|                                                                                                    | < <u>B</u> ack <u>N</u> ext> Cancel                                                                                                    |

## 5.3. Publishing myPortal in XenApp 6.5

The myPortal application is published as any java application. The command line must be configured with full path to java runtime platform. Quotation marks are necessary if there are spaces in path name. Please note, that 32-Bit Java is recommended to be used for myPortal to save memory resources on server:

C:\Windows\SysWOW64\javaw.exe -jar "C:\Program Files (x86)\CommunicationsClients\myPortal\myPortal.jar"

| nyPortal - Publish Applic                                                                                            | ation (4/8)                                                                                                    |
|----------------------------------------------------------------------------------------------------|----------------------------------------------------------------------------------------------------|
| Location<br>Select and configure t                                                                                   | he resource being published.                                                                                                    |
| Steps<br>Velcome<br>Basic<br>Name<br>Location<br>Servers<br>Users<br>Shortcut<br>presentation<br>Publish immediately | Enter the application location Enter the command line for the application you want to publish. You can also specify a default working directory for users. <u>More</u> C:\Windows\Sys\VD\V64\javaw.exe -jar "C:\Program Files (x86)\CommunicationsClients\myPortal\m <u>Browse</u> <u>Working directory: C:\Program Files (x86)\CommunicationsClients\myPortal\ Browse </u> |
|                                                                                                    | <ul> <li>&lt; <u>B</u>ack</li> <li><u>N</u>ext &gt;</li> <li>Cancel</li> </ul>                                                                                                    |

## 5.4. Publishing myReports in XenApp 6.5

The myReports application is published as any java application. The command line must be configured with full path to java runtime platform. Quotation marks are necessary if there are spaces in path name. Please note, that 32-Bit Java is recommended to be used for myReports to save memory resources on server:

C:\Windows\SysWOW64\javaw.exe -jar "C:\ProgramData\myReports\myReports.jar"

| nyReports - Publish Appli           | ication (4/8)                                                                                                    |
|-------------------------------------|----------------------------------------------------------------------------------------------------|
| CITRIX'                             |                                                                                                    |
|                                     |                                                                                                    |
| Location<br>Select and configure th | ne resource being published.                                                                                                    |
| -                                   |                                                                                                    |
| Steps                               | Enter the application location                                                                                                    |
| ✓ Welcome                           | <ul> <li>Enter the command line for the application you want to publish. You can also specify a default working directory for users. <u>More</u></li> </ul> |
| Basic                               | Command line:                                                                                                    |
| ✓ Name                              | C:\Windows\Sys\//OW/64\javaw.exe-jar "C:\ProgramData\myReports\myReports.jar"                                                                               |
| 🗸 Туре                              | Br <u>o</u> wse                                                                                                    |
| Location                            | Working directory:                                                                                                    |
| Servers                             |                                                                                                    |
| Users                               | Brows <u>e</u>                                                                                                    |
| Shortcut<br>presentation            |                                                                                                    |
| Publish immediately                 |                                                                                                    |
|                                     |                                                                                                    |
|                                     |                                                                                                    |
|                                     |                                                                                                    |
|                                     |                                                                                                    |
|                                     |                                                                                                    |
|                                     |                                                                                                    |
|                                     |                                                                                                    |
|                                     |                                                                                                    |
|                                     | < <u>B</u> ack <u>N</u> ext > Cancel                                                                                                    |

#### 5.5. Fax Printer for hosted applications

The "CommunicationsClients Fax Printer" is available for all XenApp server hosted applications in print dialog. Basically there is no additional configuration needed.

However, XenApp supports rather complex printing scenarios where client and network printers are also available in Citrix session ("Auto create client printers"), where client printer settings (e.g. "default printer") affects Citrix session...

The behaviour can be changed with Windows group policies for Terminal Services. More detailed settings can be done with Citrix policies.

5.5.1. Configure "CommunicationsClients Fax Printer" as default printer:

When client printers are created in Citrix session, then also client default printer will override the user setting on server side. To avoid this, open "XenApp Delivery Services" console and create a new policy for "User" and give it a reasonable name:

| 😼 Citrix Delivery Services Console                                |                                    |              |                  |                              |              |
|-------------------------------------------------------------------|------------------------------------|--------------|------------------|------------------------------|--------------|
| Eile Action View Help                                             |                                    |              |                  |                              |              |
|                                                                   | T.                                 |              |                  |                              |              |
| Alerts                                                            | Policies                           |              |                  |                              | CİTRIX'      |
| My Views                                                          |                                    |              |                  |                              |              |
| <ul> <li>Citrix Resources</li> <li>Configuration Tools</li> </ul> | Information   Alerts   Computer Us | er           |                  |                              | ]            |
| Hotfix Management                                                 | Citrix User Policies               |              | Sea              | rch User Policies            |              |
| XenApp6     Administrators                                        | 🔁 New 📝 Edit 👒                     | Delete 🔷 Inc | rease Priority 🔻 | Decrease Priority 🛛 🗟 Er     | nable 🛛 🔂 Di |
| Applications                                                      | Name                               | Priority     | Enabled          | Description                  |              |
| Load Balancing Policies                                           | Unfiltered                         | 1            | True             |                              |              |
| Policies                                                          | TimeZone Windows XP                | 2            | False            | disables time zone red       | lirection    |
|                                                                   |                                    |              |                  |                              |              |
| E Cones 😥 Single Sign-On                                          |                                    |              |                  |                              |              |
|                                                                   |                                    |              |                  |                              |              |
|                                                                   | Unfiltered                         |              |                  |                              |              |
|                                                                   | Summary Settings Filt              | ers          |                  |                              |              |
|                                                                   | Active Settings:                   |              | Active Filters:  |                              |              |
|                                                                   |                                    |              | Filters do no    | t apply to the unfiltered po | licy.        |
|                                                                   |                                    |              |                  |                              |              |
|                                                                   |                                    |              |                  |                              |              |
| 🚟 Edit Policy                                                     |                                    |              |                  |                              | _ 🗆 🗙        |
| 20 02 0                                                           |                                    |              |                  |                              |              |
| Identify your policy                                              |                                    |              |                  |                              |              |
| Name: do not change de                                            | efault printer settings            |              |                  |                              |              |
|                                                                   |                                    |              |                  |                              |              |
| Description:                                                      |                                    |              |                  |                              |              |
|                                                                   |                                    |              |                  |                              |              |
|                                                                   |                                    |              |                  |                              |              |
|                                                                   |                                    |              |                  |                              |              |
| Enable this policy                                                |                                    |              |                  |                              |              |
| I Enable this policy                                              |                                    |              |                  |                              |              |
|                                                                   |                                    |              |                  |                              |              |
|                                                                   |                                    |              |                  |                              |              |
|                                                                   |                                    |              |                  |                              |              |
|                                                                   |                                    |              |                  |                              |              |
|                                                                   |                                    |              |                  |                              |              |
|                                                                   |                                    |              |                  |                              |              |
|                                                                   |                                    |              |                  |                              |              |
|                                                                   |                                    |              |                  |                              |              |
|                                                                   |                                    |              |                  |                              |              |
|                                                                   |                                    |              |                  |                              |              |
|                                                                   |                                    |              |                  |                              |              |
|                                                                   |                                    |              |                  |                              |              |
|                                                                   |                                    |              | < Back           | xt > Save                    | Cancel       |

OpenScape Business V1 – Tutorial: Clients on Microsoft Windows 2008 R2 Remote Desktop Services / Citrix XenApp 6.5

|                                                                      | Search Printing                                                                                                    |
|----------------------------------------------------------------------|----------------------------------------------------------------------------------------------------|
| ategories:                                                           | Settings:                                                                                                    |
| Bandwidth<br>Desktop UI                                              | Client printer redirection Add                                                                                                    |
| File Redirection                                                     | Default printer<br>ICA\Printing Edit Remove                                                                                                    |
| Image compression<br>Multimedia                                      | Printer auto-creation event log preference     ICA\Printing                                                                                                    |
| HDX MediaStream for Flash (clier<br>HDX Multimedia For Flash (server | nt Session printers Add                                                                                                    |
| Ports<br>Printing                                                    | Wait for printers to be created (desktop)                                                                                                    |
| Client Printers<br>Drivers<br>Universal Printing                     |                                                                                                    |
| Security<br>Session Limits                                           | Applies to XenApp 6.0 or later and XenDesktop                                                                                                    |
| Shadowing                                                            | Specifies how the client's default printer is established in an ICA session. By default, the client's<br>current printer is used as the default printer for the session. |
| Shadowing                                                            | "Set default printer to the client's main printer" allows the client's current default printer to be<br>used as the default printer for the caseion                      |

Enable setting "Do not adjust user's default printer":

| Edit Setting                                                                                                    | x |
|----------------------------------------------------------------------------------------------------|---|
| Default printer                                                                                                    |   |
| hoose client's default printer:                                                                                                    |   |
| Po not adjust the user's default printer Add                                                                                                    |   |
| Use default value                                                                                                    |   |
| Help Comment                                                                                                    |   |
| Applies to XenApp 6.0 or later and XenDesktop<br>Specifies how the client's default printer is established in an ICA session. By default, the client's current printer is used as<br>the default printer for the session. | - |
| "Set default printer to the client's main printer" allows the client's current default printer to be used as the default printer for the session.                                                                         | - |
|                                                                                                    |   |
| OK Cancel                                                                                                    |   |

This can also be done specific for some users only.

When the client now configures the "CommunicationsClients Fax Printer" as default printer, then this setting will be persistent.

## 5.6. Publishing Fax CoverPage Editor in XenApp 6.5

The Fax CoverPage Editor is published as any other application. It can also be opened out of Printer dialog without publishing before.

| Fax CoverPage Editor - Pul                                                                                           | blish Application (4/8) 🛛 🛛 🗙                                                                                                    |
|----------------------------------------------------------------------------------------------------|----------------------------------------------------------------------------------------------------|
| Location<br>Select and configure the                                                                                 | e resource being published.                                                                                                    |
| Steps<br>Velcome<br>Basic<br>Name<br>Location<br>Servers<br>Users<br>Shortcut<br>presentation<br>Publish immediately | Enter the application location Enter the command line for the application you want to publish. You can also specify a default working directory for users. <u>More</u> Command line:  ''C:\Program Files (x86)\CommunicationsClients\FaxPrinter\CSEV2.exe''  Working directory:  C:\Program Files (x86)\CommunicationsClients\FaxPrinter\ Browsg Browsg |
|                                                                                                    | < <u>B</u> ack <u>N</u> ext > Cancel                                                                                                    |

Data Execution Prevention (DEP) needs to be disabled on Microsoft Windows 2008 R2 Server. When DEP is enabled, then exclusion needs to be defined for Fax CoverPage Editor:

| Visual Effects       Advanced       Data Execution Prevention         Image: Data Execution Prevention (DEP) helps protect against damage from visues and other security threats. How does it work?       Turn on DEP for essential Windows programs and services only         Image: Turn on DEP for all programs and services except those I select:       Select:         Image: CSEV2.exe       Select: |
|----------------------------------------------------------------------------------------------------|
| Data Evecution Prevention (DEP) helps protect<br>gainst damage from viruses and other security<br>threads. <u>How does it work?</u> Iurn on DEP for essential Windows programs and services<br>only.      Turn on DEP for all programs and services except those I<br>select:     CSEV2.exe                                                                                                    |
| only<br>© Tarm on DEP for all programs and services except those I<br>select:<br>■ CSEV2.exe                                                                                                    |
| C Turn on DEP for all programs and services except those I select:<br>CSEV2.exe                                                                                                    |
| CSEV2.exe                                                                                                    |
|                                                                                                    |
|                                                                                                    |
|                                                                                                    |
|                                                                                                    |
|                                                                                                    |
|                                                                                                    |
|                                                                                                    |
|                                                                                                    |
| Add Remove                                                                                                    |
|                                                                                                    |
| Your computer's processor supports hardware-based DEP.                                                                                                    |
|                                                                                                    |
|                                                                                                    |
| OK Cancel Apply                                                                                                    |

17

OpenScape Business V1 – Tutorial: Clients on Microsoft Windows 2008 R2 Remote Desktop Services / Citrix XenApp 6.5

## 6. Auto update

Auto update of applications will wait to execute, as long as one instance of application is still in use by any user. When all instances of applications are closed, then auto update will be performed automatically. There is no user input necessary.

Administrator will see from console login, when auto update has not been performed yet.

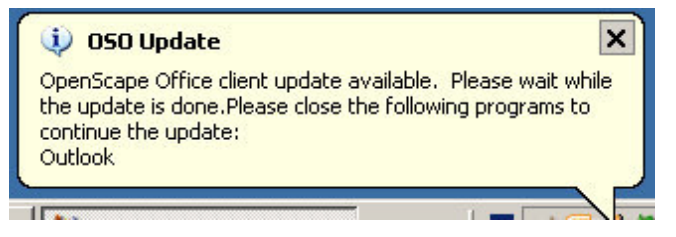

After left mouse click on this message, the OpenScape Business Update dialog is opened. All listed processes must be closed, before Auto update can take place. Only users with Administrator privileges will see the "Force Update" button. All listed processes, except Outlook, are closed on using "Force update" button:

| OSO Update<br>The Following files will be updated:                                                                                                    | × |
|----------------------------------------------------------------------------------------------------|---|
| FaxPrinter\VSFaxDriver.dll<br>FaxPrinter\hprunas.exe<br>OutlookIntegration\OLI.dll<br>OutlookIntegration\VSClientCore.dll<br>myAgent\myAgent.exe<br>myPortal\myPortal.jar<br>osoupd.exe                            | × |
| Please close the following processes:<br>OUTLOOK.EXE (user1003)<br>javaw.exe (user1001)<br>Daemon.exe (user1001)<br>Daemon.exe (user1000)<br>javaw.exe (user1000)<br>javaw.exe (user1003)<br>Daemon.exe (user1003) | • |
| Check for Updates Now Refresh Force Update                                                                                                    |   |

### 6.1. Auto update of myReports application

The above mentioned Auto update service does not include the myReports application.

When system update took place then new myReports version will be downloaded on next application start. Log in with administrator account and start myReports application once.

#### 6.2. Update via setup wizard (CommunicationsClients.exe)

#### Attention - All client applications must be closed, before running setup wizard!

Running setup wizard is not necessary. The update will be performed by auto update service automatically.

However, if auto update does not take place (e.g. disabled, or system offline) then setup wizard can be used for update, as long as applications are not in use by any client.

Microsoft advices to put Remote Desktop Services (Terminal Services) server into install mode, before installing or removing programs. This can be done via Control Panel-> Add /Remove programs. This is the same as typing "change user /install" at the command prompt and "change user /execute" after setup has finished.

# 7. Citrix Receiver: Online Plug-in (client)

The published applications and Desktop on Citrix server can be accessed by user via Citrix Receiver software. Citrix Receiver can be found in system tray after installation.

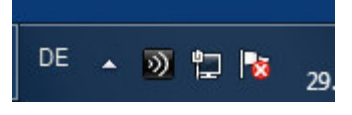

Login to Citrix XenApp via Browser:

| Citrix/XenApp/auth/login.aspx                | ହ <b>କ ଅ</b> ଏ (          | Citrix XenApp - Logon | × |          | - <b>□</b> ×    |
|----------------------------------------------|---------------------------|-----------------------|---|----------|-----------------|
| _                                            | _                         | _                     | _ | Settings | citrix 🔷        |
| Cit                                          | rix <b>XenAp</b>          | qq                    |   |          |                 |
| Log on<br>User name:<br>Password:<br>Domain: | user01<br>Win2008R2Citrix | ×<br>og On            |   |          | •               |
|                                              | _                         |                       |   |          | <b>€</b> 100% → |

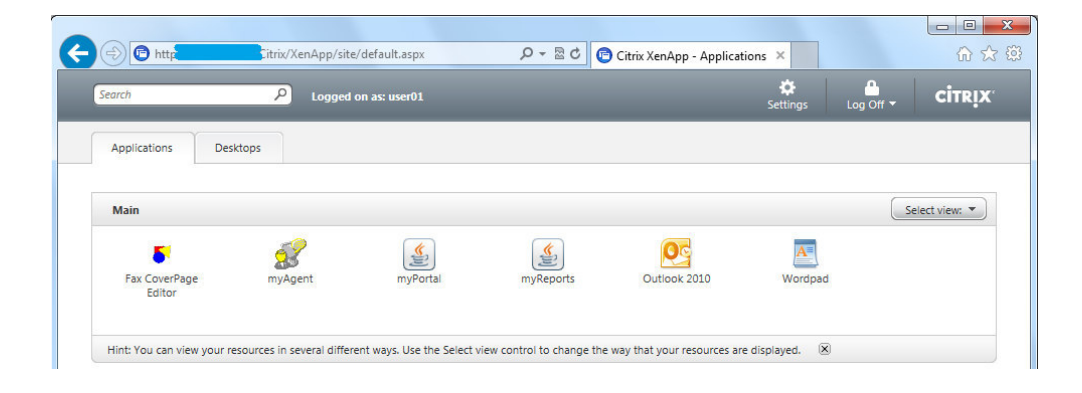

OpenScape Business V1 – Tutorial: Clients on Microsoft Windows 2008 R2 Remote Desktop Services / Citrix XenApp 6.5

## 8. Test results

#### 8.1. Server Resources

Using OpenScape Business applications has an impact to the PC where they are installed. In case of terminal server this summarizes for each user that is using the application. The following specific values and formulas have to be considered when calculating the requirements for the terminal server.

Reference system:

- Windows 2008 R2 Server
- Intel Xeon CPU E5620; 2.40GHz (4 processors)
- 5 GB RAM

#### 8.2. RAM – additional memory requirement

Memory needed by each instance of application:

| OpenScape Business client application | Approximately allocated<br>memory per client |  |
|---------------------------------------|----------------------------------------------|--|
| myPortal / myAttendant - 32 Bit JRE   | app. 70 MB                                   |  |
| myPortal for Outlook                  | app. 100 MB                                  |  |
| myAgent                               | app. 150 MB                                  |  |

## 8.3. CPU – additional CPU load from applications

### myPortal

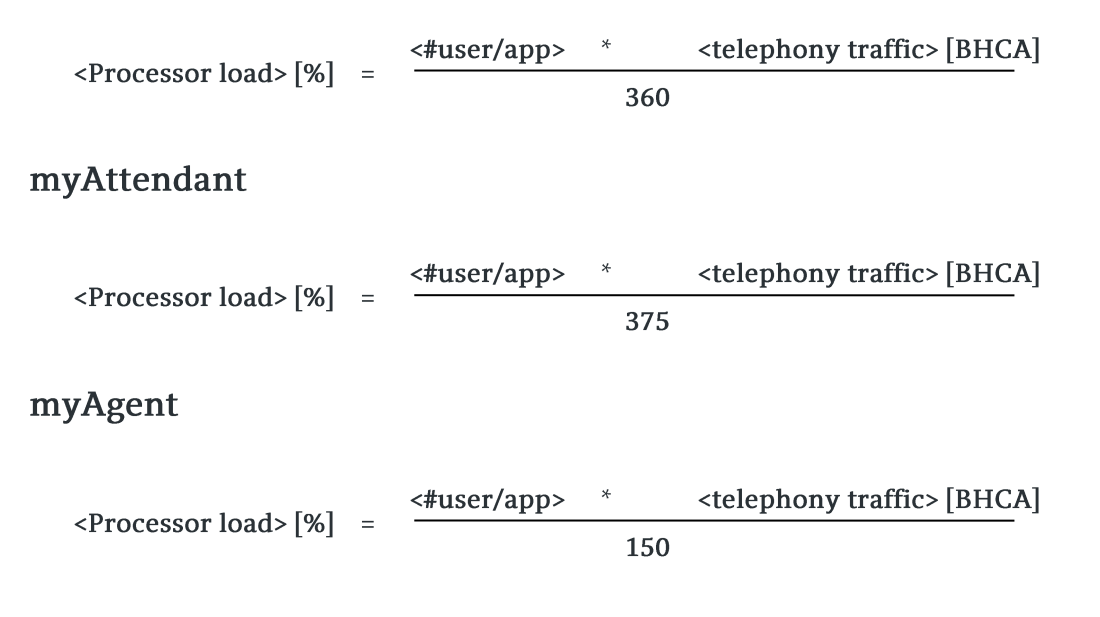

21

OpenScape Business V1 – Tutorial: Clients on Microsoft Windows 2008 R2 Remote Desktop Services / Citrix XenApp 6.5

### myPortal for Outlook

<Processor load> [%] = <<u>\*user/app></u> \* <<u>telephony traffic> [BHCA]</u> 2150

Note: BHCA = number of calls (attempts and completed calls) per hour of the whole system

## Example for a mixed installation

#### 10 myPortal + 2 myAttendant + 10 myAgent + 5 myPortal for Outlook:

Number of users connected to the system = 30

6 calls per hour = 6 \* 30 → 180 BHCA

| CPU load myPortal             | = 10 * 180 / 360 | ~ 5%   |
|-------------------------------|------------------|--------|
| CPU load myAttendant          | = 2 * 180 / 375  | ~ 1%   |
| CPU load myAgent              | = 10 * 180 / 150 | ~12%   |
| CPU load myPortal for Outlook | = 5 * 180 / 2150 | ~ 0,5% |

CPU load for OpenScape Business applications ~ 18,5%

#### Contact Center with higher agent activity (e.g. 20 calls per hour):

20 users with 6 calls per hour

10 agents with 20 calls per hour  $\rightarrow$  120 + 200 = 320 BHCA

| CPU load myPortal             | = 10 * 320 / 360 | ~ 9%  |
|-------------------------------|------------------|-------|
| CPU load myAttendant          | = 2 * 320 / 375  | ~ 2%  |
| CPU load myAgent              | = 10 * 320 / 150 | ~ 21% |
| CPU load myPortal for Outlook | = 5 * 320 / 2150 | ~ 1%  |

 $\rightarrow$  CPU load for OpenScape Business applications  $\,\sim\,33\%$ 

These values are rough technical values and should be used for project calculation only, real values could be different.

## 8.4. Detailed test results with myPortal / myAttendant

Following behavior and restrictions should be considered:

- Citrix seamless mode: desktop dialing is not working, when call number is selected in applications running on local operating system
- Citrix seamless mode: Favorites window auto hide is not supported in Citrix seamless mode. The myPortal Favorites window disappears from screen on undocking it. It does not show up again on touching left screen border with mouse pointer. Work around: Maximize myPortal main window or move the myPortal main window to left edge of screen.
- Other server installed application (like MS Outlook, MSIE, Fastclient) can be started from myPortal, even if they are not a published application for this user on XenApp server (e.g. by Outlook calendar integration, contact import, send email...)

### 8.5. Detailed test results with myPortal for Outlook

Following behavior and restrictions should be considered:

- Citrix seamless mode: The Favorites window auto hide is not supported in Citrix seamless mode. The myPortal Favorites window disappears from screen on auto hide to left or right side. It does not show up again on touching the screen border with mouse pointer. Work around: Maximize Outlook main window or move the Outlook main window to screen border. Auto Hide function should be disabled.
- Citrix seamless mode: Hot keys do not work when local application on client PC has focus. They only work, when Citrix hosted applications have input focus.

#### 8.6. Detailed test results with myAgent

23

Following behavior and restrictions should be considered:

• Citrix seamless mode: Hot keys do not work when local application on client PC has focus. They only work, when Citrix hosted applications have input focus.

#### **About Unify**

Unify is one of the world's leading communications software and services firms, providing integrated communications solutions for approximately 75 percent of the Fortune Global 500. Our solutions unify multiple networks, devices and applications into one easy-to-use platform that allows teams to engage in rich and meaningful conversations. The result is a transformation of how the enterprise communicates and collaborates that amplifies collective effort, energizes the business, and enhances business performance. Unify has a strong heritage of product reliability, innovation, open standards and security.

Unify.com

#### UNFY Harmonize your enterprise

Copyright © Unify Software and Solutions GmbH & Co. KG 2015 Mies-van-der-Rohe-Str. 6, 80807 Munich/Germany All rights reserved.

The information provided in this document contains merely general descriptions or characteristics of performance which in case of actual use do not always apply as described or which may change as a result of further development of the products. An obligation to provide the respective characteristics shall only exist if expressly agreed in the terms of contract.

Availability and technical specifications are subject to change without notice.

Unify, OpenScape, OpenStage and HiPath are registered trademarks of Unify Software and Solutions GmbH & Co. KG. All other company, brand, product and service names are trademarks or registered trademarks of their respective holders.